Q13: 消費税率の変更はできますか。

A13:できます。

以下の手順となります。

【見積書情報で消費税率を変更】

- ① プルダウンメニュー [ファイル] [見積書情報] をクリックします。
- ② 「見積書情報」ダイアログの「見積条件」タブをクリックします。
- ③ "自動発生"の消費税率欄に直接数値を入力します。(または、▲▼)
- ④ 「**OK」ボタン**をクリックします。
- ⑤ メッセージに従い再計算を実行します。

| 積番号                                                                                       | 001                           |                                                                                                    |                                                                                                    |                                                                                                    |                                            | 見                                                                                                    | .積番号再獲                                                                                                    | 得 見積番号                                                                                  | 設定                 | OK E                                                 |
|-------------------------------------------------------------------------------------------|-------------------------------|----------------------------------------------------------------------------------------------------|----------------------------------------------------------------------------------------------------|----------------------------------------------------------------------------------------------------|--------------------------------------------|----------------------------------------------------------------------------------------------------|----------------------------------------------------------------------------------------------------|-----------------------------------------------------------------------------------------|--------------------|------------------------------------------------------|
| 7件名称1                                                                                     | OOPIL#                        | 新統工事                                                                                                    |                                                                                                    |                                                                                                    |                                            |                                                                                                    |                                                                                                    |                                                                                         | 白水酒                | キャンセル                                                |
| 1件名称2                                                                                     | 電気設備                          | → CD/P1992上争<br>電気設備工事                                                                                                    |                                                                                                    |                                                                                                    |                                            |                                                                                                    |                                                                                                    |                                                                                         |                    |                                                      |
| 0件名称3                                                                                     |                               |                                                                                                    |                                                                                                    |                                                                                                    |                                            |                                                                                                    |                                                                                                    |                                                                                         |                    |                                                      |
| ₩> <b>1</b>                                                                               | (2)                           |                                                                                                    |                                                                                                    |                                                                                                    |                                            |                                                                                                    |                                                                                                    |                                                                                         |                    |                                                      |
| 请条件 物件                                                                                    | 情報                            |                                                                                                    |                                                                                                    |                                                                                                    |                                            |                                                                                                    |                                                                                                    |                                                                                         |                    |                                                      |
| ランク設定                                                                                     |                               |                                                                                                    |                                                                                                    |                                                                                                    | 自動                                         | 加発生                                                                                                    |                                                                                                    | 作成設定                                                                                    |                    |                                                      |
| 材料単価-見                                                                                    | 見積ランク                         | 見積ランク1                                                                                                    |                                                                                                    |                                                                                                    |                                            | 費月                                                                                                    | Ħ                                                                                                    | <ul> <li>●材工共 ○材料(</li> </ul>                                                           | のみ 〇 労務のみ          | *                                                    |
| 労務単価-県<br>労務事(工利                                                                          | 見積ランク<br>は、目 ままーンよ            | 見積ランク1                                                                                                    |                                                                                                    |                                                                                                    |                                            | I Z                                                                                                    | ₽                                                                                                    |                                                                                         | 新生<br>             |                                                      |
| 为物質(工業                                                                                    | 秋)-兄 値フノク                     | / 見積ランク1                                                                                                    |                                                                                                    |                                                                                                    |                                            | 部本                                                                                                    | 7                                                                                                    | ▶ → 式クループで集計                                                                            | 「する<br>田オス 「ラン/小野宅 |                                                      |
| 材料単価-原                                                                                    | 京価ランク<br>〒1月11日               | 原価ランク1                                                                                                    |                                                                                                    |                                                                                                    | 🗹                                          | 法定福利費                                                                                                    |                                                                                                    |                                                                                         | H90 JJJ8X/C        | 労務費集計                                                |
| 方務里価-店<br>労務費(工業                                                                          | 泉1曲ランク<br>約1-原価ラング            | 原価ランク1<br>1 原価ランク1                                                                                                    |                                                                                                    |                                                                                                    |                                            | 法定福利                                                                                                    | 費設定<br>  ▲ 上 S                                                                                                    | 日本市中で成功する                                                                               | る 単位選択             | 労務単価                                                 |
|                                                                                           |                               |                                                                                                    |                                                                                                    |                                                                                                    |                                            | ₫祝平 <u>8.0</u>                                                                                                    | E                                                                                                    |                                                                                         | -                  | -                                                    |
| ライブラリ別 林杉                                                                                 | (料単価採用<br>15年)                | 設定                                                                                                    | 184 T 184                                                                                                    |                                                                                                    |                                            |                                                                                                    |                                                                                                    | □ 東藤市 にっておけいい                                                                           | 24                 |                                                      |
| 材エマスタ(電                                                                                   | 1 <b>31/</b><br>配気)<br>空調衛生)  | LE LE                                                                                                    |                                                                                                    |                                                                                                    |                                            |                                                                                                    |                                                                                                    |                                                                                         | 1                  |                                                      |
| お<br>都<br>雷<br>設<br>(材<br>工<br>マ<br>スタ<br>(空<br>都<br>雷<br>設<br>(材<br>工<br>マ<br>スタ<br>(空   | 2調衛生)<br>2調衛生)<br>5別)         | E E E E E E E E E E E E E E E E E E E                                                                                                    | 也の単価モードと比較―                                                                                                    |                                                                                                    |                                            |                                                                                                    |                                                                                                    | ○ 上数モード2 上数モード                                                                          | 2                  |                                                      |
| 都電設(複合                                                                                    | <u>}</u>                      | [                                                                                                    | 比較無し                                                                                                    |                                                                                                    |                                            |                                                                                                    |                                                                                                    | ○ 工数モード3 工数モート                                                                          | 3                  |                                                      |
|                                                                                           |                               |                                                                                                    |                                                                                                    |                                                                                                    |                                            |                                                                                                    |                                                                                                    |                                                                                         |                    |                                                      |
|                                                                                           |                               |                                                                                                    | 比較方法                                                                                                    |                                                                                                    |                                            |                                                                                                    | 完                                                                                                    | 5 撈里1曲採用設定                                                                              |                    |                                                      |
|                                                                                           |                               |                                                                                                    | 比較方法<br>高単価採用                                                                                                    |                                                                                                    | ○低単価採り                                     | 用                                                                                                    | Ŧ                                                                                                    | 579甲恤禄用詞定<br>E−ド1 H29年度 愛媛県                                                             |                    |                                                      |
| 見積条件                                                                                      | 件が変更され。<br>を行いますか?            | للله الله الله الله الله الله الله الله                                                                                                    | 比較方法<br>④ 高単価採用                                                                                                    |                                                                                                    | ○低単価採り                                     | 用                                                                                                    |                                                                                                    | 73分毕曲林用款在<br>E-F1 H29年度 愛媛県                                                             |                    |                                                      |
| 見積条作<br>再計算を<br>(はい(Y)                                                                    | 件が変更され。<br>を行いますか?<br>いし      | ました。<br>?<br>)<br>いえ(N)                                                                                                    | 比較方法<br>●高単価採用<br>※消費                                                                                                    | 税のみ0                                                                                                    | の低単価採りのの時計算                                | 周                                                                                                    | ·算する                                                                                                    | 579年1日<br>E-F1 H29年度愛媛県<br>る項目にチェ                                                       | ックを入               | n3                                                   |
| 見積余代<br>再計算者<br>はい(Y)                                                                     | 件が変更され。<br>を行いますか?<br>5       | ました。<br>?<br>)<br>いえ(N)                                                                                                    | 比較方法<br>●高単価採用<br>※消費<br>必要                                                                                                    | 税のみの<br>はあり い                                                                                                    | ○低単価様<br>の<br>の<br>再<br>計<br>算<br>ま<br>せん。 | 軍                                                                                                    | -算する                                                                                                    | 579単画株用版在<br>E-F1 H29年度愛媛県<br>る項目にチェ                                                    | ックを入               | n3                                                   |
| 見積条件<br>再計算数<br>はいの                                                                       | 件が変更され。<br>を行いますか?<br>5<br>いい | ました。<br>?<br>)<br>いえ(N)                                                                                                    | 比較方法<br>◎ 高単価採用<br>※消費<br>必要<br>再計算                                                                                                    | 税のみ0<br>はあり言                                                                                                    | ○ <sup>低単価線</sup><br>の再計算<br>ません。          | <sup>用</sup><br>算は、再計                                                                                                    | -算する                                                                                                    | <sup>739単曲株用設定</sup><br>E-F1 H29年度愛媛県<br>3項目にチェ                                         | ックを入               | n3                                                   |
| 見積余件<br>再計算数<br>(はい(Y)                                                                    | 件が変更され。<br>を行いますか?<br>5<br>いし | ました。<br>?<br>)<br>いえ(N)                                                                                                    | 比較方法<br>③高単価採用 ※消費 必要 再計算 画計算を取用したかり                                                                                                    | 税のみの<br>はありき                                                                                                    | ○ <sup>低単価線</sup><br>り再計算<br>ません。          | 用                                                                                                    | ·算する                                                                                                    | 575年1回来用版在<br>E-F1 H29年度愛媛県<br>5 項目にチェ                                                  | ックを入               | <br>れる<br>本で開始                                       |
| 見積余作<br>再計算数<br>はい(V)                                                                     | 件が変更され。<br>を行いますか?<br>5<br>しい | ました。<br>?<br>)<br>いえ(N)                                                                                                    | 比較方法<br>③高単価採用 ※消費 必要 高計算 の必要 高計算 のの取りにちょうか                                                                                                    | 税のみのはあり言                                                                                                    | ○低単価採<br>り再計算<br>ません。                      | <sup>用</sup><br>算は、再計<br>) <sup>対像金</sup>                                                                                    | ・<br>算する<br>調<br>出金額                                                                                                    | 575年回日<br>E-F1 H29年度愛媛県<br>5 項目にチェ<br>☑ 原価金額                                            | ックを入               | <br>れる<br>**>セル<br>**>セル                             |
| 見積余                                                                                       | 件が変更され<br>を行いますか?<br>しいし      | ました。<br>?<br>)<br>いえ(N)                                                                                                    | 比較方法<br>● 高単価採用<br>※ 消費<br>必要<br>再計算<br>の間に登み項目に行ったの<br>の間を可用に置いた。<br>のでの目的には、すったの<br>のでの目のには、すったの<br>のでの目には、すったの<br>のでの目に行ったの<br>のでの目のには、すったの<br>のでの目的には、すったの<br>のでの目的には、すったの<br>のでの<br>のでの目的には、すったの<br>のでの<br>のでの<br>のでの<br>のでの<br>のでの<br>のでの<br>のでの<br>の                                                                                                    | 税のみの<br>はあり<br><sup>1</sup><br><sup>1</sup><br><sup>1</sup><br><sup>1</sup><br><sup>1</sup><br><sup>1</sup><br><sup>1</sup><br><sup>1</sup><br><sup>1</sup><br><sup>1</sup>                                                                                                    | ○低単価採<br>り再計算<br>ません。<br>RaoMageです。        |                                                                                                    | <ul> <li>第</li> <li>一算する</li> <li>調</li> <li>試過</li> <li>試過</li> <li>試過</li> <li>試過</li> <li>試過</li> </ul>                                                                                                    | 5759単画株用設定<br>E-F1 H29年度愛媛県<br>3 項目にチェ<br>☑原価金額                                         | ックを入               | れる                                                   |
| 見積条件<br>再計算参<br>(はい(?)                                                                    | 件が変更され。<br>を行いますか?<br>のし      | للله المراجع المراجع المراجع المراجع المراجع المراجع المراجع المراجع المراجع المراجع المراجع المراجع المراجع ال<br>المراجع المراجع المراجع المراجع المراجع المراجع المراجع المراجع المراجع المراجع المراجع المراجع المراجع المراجع ا<br>المراجع المراجع المراجع المراجع المراجع المراجع المراجع المراجع المراجع المراجع المراجع المراجع المراجع المراجع ا | 比較方法<br>● 高単価採用<br>※ 消費<br>必要<br>再計量<br>のの内は物件欄<br>● ■ 明確項目<br>● ■ 明確項目<br>● ■ 明確項目<br>● ■ 明確項目                                                                                                    | 税のみの<br>はあり<br><sup>注入れてください</sup> のの<br><sup>部材</sup>                                                                                                    | ○低単価採<br>り再計算<br>ません。<br>RtaのMageです。       |                                                                                                    |                                                                                                    | 5759単値株用設在<br>E-F1 H29年度 愛媛県<br>3 項目にチェ<br>2 原価金額<br>ます。<br>金額を選択してください。                | ックを入               | ・・・<br>・・・<br>・・・<br>・・・<br>・・・<br>・・・<br>・・・<br>・・・ |
| 見機傘作<br>再計算を<br>(はい(Y)                                                                    | 件が変更され。<br>を行いますか?<br>しいし     | ました。<br>)<br>いえ(N)                                                                                                    | 比較方法<br>高単価採用  ※ 消費<br>必要   此要   本要   本要   本要   日前の3月にちょうの   日前の3月にちょうの   日前の3月にちょうの   日前の3月にちょうの   日前の3月にちょうの   日前の3月にちょうの   日前の3月にちょうの   日前の3月にちょうの   日前の3月にちょうの   日前の3月にちょうの   日前の3月にちょうの   日前の3月にちょうの   日前の3月にちょうの   日前の3月にもの   日前の3月にもの   日前の3月には   日前の3月には <                                                                                                    | 税のみの<br>はあり<br><sup>11</sup><br><sup>11</sup><br><sup>11</sup><br><sup>11</sup><br><sup>11</sup><br><sup>11</sup><br><sup>11</sup><br><sup>11</sup>                                                                                                    | ○低単価採<br>の再計算<br>ません。                      |                                                                                                    |                                                                                                    | 575年1日<br>E-F1 H29年度愛媛県<br>5 項目にチェ<br>☑原価金額<br>ます。<br>金額を選択してください。                      | ックを入               | 11-3<br>                                             |
| 見積余作<br>再計算数<br>はい(V)                                                                     | 件が変更され。<br>を行いますか?<br>しい      | ました。<br>)<br>いえ(N)                                                                                                    | 比較方法<br>● 高単価採用<br>※ 消費<br>必要<br>再計算な3項目にすっか<br>(項目名のの内は物件額<br>● 一番時<br>和総略時<br>● 一番時の発生<br>● 一日時の発生<br>● 一日時の発生<br>● 二法定福祉                                                                                                    | 税のみの<br>はあり<br><sup>12</sup><br><sup>12</sup><br><sup>12</sup><br><sup>12</sup><br><sup>13</sup><br><sup>14</sup><br><sup>14</sup><br><sup>15</sup><br><sup>14</sup><br><sup>15</sup><br><sup>15</sup><br><sup>15</sup><br><sup>15</sup><br><sup>15</sup><br><sup>15</sup><br><sup>15</sup><br><sup>15</sup> | ○低単価採<br>の再計算<br>ません。                      |                                                                                                    |                                                                                                    | 5759単曲採用設定<br>E-F1 H29年度愛媛県<br>5 項目にチェ<br>☑ 原価金額<br>ます。<br>金額を選択してください。                 | ックを入               | …<br>…<br>れる<br>×<br>**ンセル<br>値再獲得設定                 |
| 見積余作                                                                                      | 件が変更され。<br>を行いますか?<br>しい      | \$Lt.c.<br>)<br>μ.λ.ζ.(Ν)                                                                                                    | 比較方法<br>● 高単価採用<br>※ 消 費<br>必 要<br>再計算<br>の のの対称<br>● 日朝経<br>● 日朝経<br>● 日朝後<br>● 日朝後<br>● 日前後<br>● 日前後<br>● 日前<br>● 日前<br>● 日 | 税のみの<br>はあり<br><sup>2</sup><br><sup>2</sup><br><sup>2</sup><br><sup>2</sup><br><sup>4</sup><br><sup>3</sup><br><sup>4</sup><br><sup>3</sup><br><sup>3</sup><br><sup>3</sup><br><sup>4</sup><br><sup>3</sup><br><sup>3</sup>                                                                                  | ○低単価採<br>り再計算<br>ません。                      | 用<br>算は、再計<br>)<br>対象金<br>ア<br>語音<br>音音<br>の<br>の<br>の<br>の<br>の<br>の<br>の<br>の<br>の<br>の<br>の<br>の<br>の<br>の<br>の<br>の<br>の | - 算する<br>類型会額<br>でを用計算した<br>でを行なう対象:<br>                                                                                                    | 5759単曲株用設在<br>E-F1 H29年度愛媛県<br>5 項目にチェ<br>▽原価金額<br>ます。<br>金額を選択してください。                  | ックを入               | れる<br>本ャンセル<br>値再獲得設定                                |
| 見積余                                                                                       | 件が変更され。<br>を行いますかう<br>しい      | ました。<br>)<br>いえ(N)                                                                                                    | 比較方法<br>● 高単価採用<br>※ 消費<br>必要<br>再計算<br>の可能での可能が時年間<br>● 一 時続空<br>● 一 時続空<br>● 一 時続空<br>● 一 時続空<br>● 一 時続空<br>● 一 時続空<br>● 一 時続空                                                                                                    | 税のみの<br>はあり<br><sup>1</sup><br><sup>1</sup><br><sup>1</sup><br><sup>1</sup><br><sup>1</sup><br><sup>1</sup><br><sup>1</sup><br><sup>1</sup><br><sup>1</sup><br><sup>1</sup>                                                                                                    | ○低単価採<br>り再計算<br>ません。                      | 用<br>算は、再計<br>)<br>「別<br>事計算<br>書計算<br>書計算                                                                                   | - 算する<br>調<br>出<br>金額<br>ごでを再計算に<br>でを可なう対象。<br>1                                                                                                    | 575年1日<br>E-F1 H29年度 愛媛県<br>3 項目にチェ<br>▽原価金額<br>ます。<br>金額を選択してください。<br>2 3              | ックを入<br>  4        | れる<br>本部ンセル<br>値再獲得設定                                |
| 見 東京 年<br>月 東 年<br>月 東 年<br>日<br>日<br>日<br>日<br>日<br>日<br>日<br>日<br>日<br>日<br>日<br>日<br>日 | 件が変更され。<br>を行いますか?<br>しいし     | ました。<br>)<br>)<br>いえ(N)                                                                                                    | 比較方法<br>● 高単価採用<br>※ 消費<br>必要<br>再計算考3項目(5,5,20)<br>再計算考3項目(5,5,20)<br>● ● 明編項目<br>● ● 日約編項<br>● ● 日約編項<br>● ● 目前展望<br>● ● 日約編項<br>● ● 目前展望<br>● ● 目前展望<br>● ● 目前展望                                                                                                    | 税のみの<br>はあり<br>現<br>環<br>編<br>(                                                                                                    | ○低単価採<br>り再計算<br>ません。<br>れの設定です。           |                                                                                                    | - 算する<br>調<br>調出金額<br>こで時間計算し<br>を行なう対象。<br>目                                                                                                    | 575年1日秋田設在<br>E-F1 H29年度 愛媛県<br>3 項目にチェ<br>▽原価金額<br>ます。<br>金額を選択してください。<br>2 3          | ックを入<br>  4        | 1.13<br>本<br>キャンセル<br>値再獲得設定                         |
| 見積余5<br>再計算5<br>(はいの)                                                                     | 件が変更され<br>を行いますか?<br>いし       | ました。<br>)<br>いえ(N)                                                                                                    | 比較方法<br>● 高単価採用<br>※ 消費<br>必要<br>再計量<br>の人類<br>の人類<br>の人類<br>の人類<br>の人類<br>の人類<br>の人類<br>の人類                                                                                                    | 税のみの<br>はあり<br><sup>1</sup><br><sup>1</sup><br><sup>1</sup><br><sup>1</sup><br><sup>1</sup><br><sup>1</sup><br><sup>1</sup><br><sup>1</sup><br><sup>1</sup><br><sup>1</sup>                                                                                                    | ○低単価採<br>り再計算<br>ません。<br>れなのはな定です。         | 用<br>算は、再計<br>)<br>()<br>()<br>()<br>()<br>()<br>()<br>()<br>()<br>()<br>()<br>()<br>()<br>(                                 | - 算する<br>類型金額<br>「でを再計算し。<br>を行なう対象。<br>再獲得項目                                                                                                    | 575年1日<br>E-F1 H29年度 愛媛県<br>3 項目にチェ<br>②原価金額<br>ま <sup>3</sup> 。<br>金額を選択してください。<br>2 3 | ックを入               | 1.75<br>本やンセル<br>値再獲得設定                              |
| 見徳卒作                                                                                      | 件が変更され。<br>を行いますか?<br>い<br>し  | ました。<br>)<br>いえ(N)                                                                                                    | 比較方法<br>● 高単価採用<br>※ 消費<br>必要<br>素計重<br>ので<br>構造する項目に方・アクク<br>のが自名のの内は物件欄<br>● ● ● 明経項目<br>● ● ● 明経項目<br>● ● ● ● ● ● ● ● ● ● ● ● ● ● ● ● ● ● ●                                                                                                     | 税のみの<br>はあり<br><sup>1</sup><br><sup>1</sup><br><sup>1</sup><br><sup>1</sup><br><sup>1</sup><br><sup>1</sup><br><sup>1</sup><br><sup>1</sup><br><sup>1</sup><br><sup>1</sup>                                                                                                    | ○低単価採<br>り再計算<br>ません。                      |                                                                                                    | - 算する<br>- 第二、<br>- 第二、<br>- 第二、<br>- 第二、<br>- 第二、<br>- 第二、<br>- 一、<br>- 一、<br> | 575年山林田設在<br>E-F1 H29年度 愛媛県<br>5 項目にチェ<br>②原価金額<br>ます。<br>金額を選択してください。                  | ックを入<br>           | れる<br>本ヤンセル<br>値再獲得設定                                |

※消費税率についてチェック機能をご用意しております。

プルダウンメニュー[設定]・[環境設定]を開き、「その他」のタブから変更してください。

| 環境設定                                                              |                                                               |                 |                      |       |         |        |         |         |          |           |  |
|-------------------------------------------------------------------|---------------------------------------------------------------|-----------------|----------------------|-------|---------|--------|---------|---------|----------|-----------|--|
| 新規作成                                                              | 計算方法                                                          | 部材追加            | 集計方法                 | 編集    | 表示      | 年月日    | ファイルの名前 | ファイルの場所 | 自動保存     | ノル<br>その他 |  |
| レベル                                                               | フッブ情報自動                                                       | 加案内 ——          |                      |       |         |        |         |         |          |           |  |
| 見                                                                 | 見積CRAFT起動時にCRAFTホームページに接続し、最新のレベルアップ情報を自動案内します。<br>「自動案内を表示する |                 |                      |       |         |        |         |         |          |           |  |
|                                                                   |                                                               |                 |                      |       |         |        |         |         |          |           |  |
| 消費税                                                               | の税率チェック                                                       | ,               |                      |       |         |        |         |         |          |           |  |
| 既存の見積書ファイルを開く際、現在の消費税と合致しているかチェックする。<br>図 消費税率のチェックを行う 消費税率 8.0 % |                                                               |                 |                      |       |         |        |         |         |          |           |  |
| 「見積書」ウィンドウ終了時の付箋チェック                                              |                                                               |                 |                      |       |         |        |         |         |          |           |  |
| rş<br>V                                                           | 観積書」ウィン<br>付箋のチェック                                            | ドウを閉じる附<br>りを行う | ι<br>《、付 <b>笺</b> が残 | っているた | ))チェックを | を行います。 |         |         |          |           |  |
|                                                                   |                                                               |                 |                      |       |         |        |         | OK E    | <b>)</b> | ッシセル      |  |